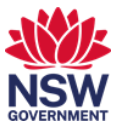

# Book, check-in or cancel a workpoint

Booking a workpoint is an essential aspect of agile working. For this process you will use the **Serraview Engage** application. Once booked, you must check-in to your reserved workpoint before 10am or your booking will be cancelled. In this user guide you can see how to:

- 1. Book a workpoint for yourself or another person
- 2. Check-in or cancel a booked workpoint from an email notification
- 3. Check-in or cancel a booked workpoint from the Seaview Enagage app on your desktop.

## 1. Book a workpoint for yourself or another person

1 From Okta or the Justice portal, select the **Serraview Engage** app tile.

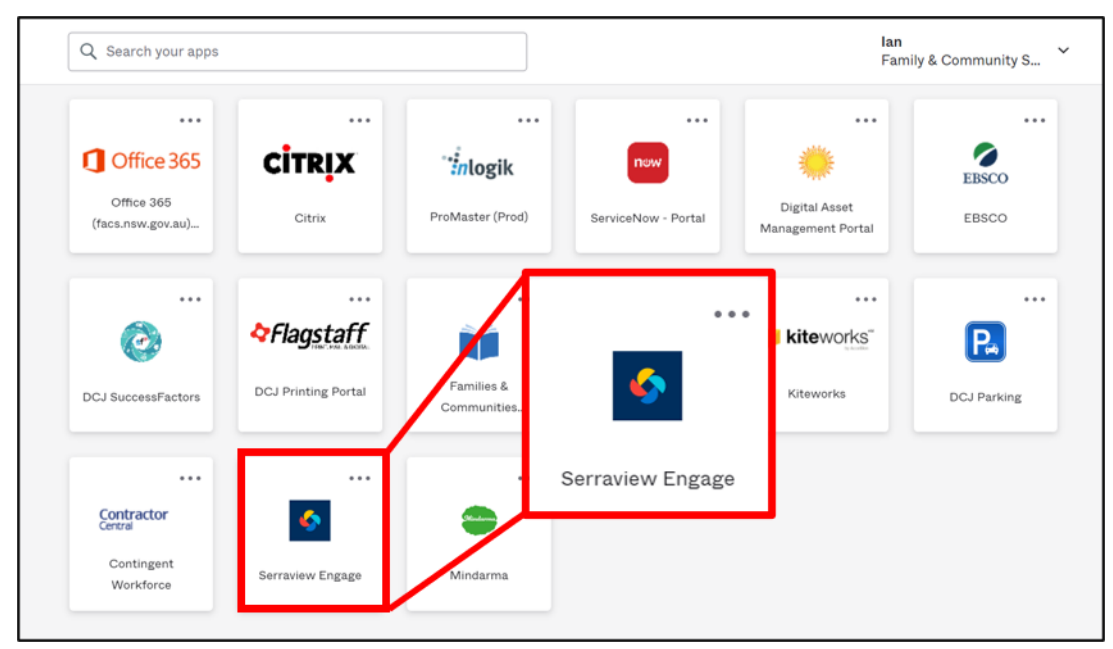

Note: To access Okta:

Former FACS: <u>https://facs.okta.com/</u>

Former Justice: https://portal.justice.nsw.gov.au/

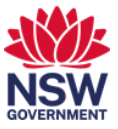

2 The Landing page opens. Select:

## 1 Australia

## 2 your **building**

3 the **floor** where you are booking a workpoint.

| ← → C                        |                            | ich ☆ 🔒 : |
|------------------------------|----------------------------|-----------|
| Communities<br>NSW & Justice | C Now •                    |           |
| 1000                         |                            |           |
| Location<br>Switcher         | ×                          |           |
| Australia                    |                            |           |
| 6 Parramatta Square          | ALC: NO. OF TAXABLE PARTY. |           |
| FLOOR                        |                            |           |
| 11                           |                            |           |

*Note:* After your first visit, this information will default. To change buildings or floors, select *Location Switcher*.

**3** The floor plan for your selected floor and building displays. By default, this will display workpoints available immediately. Select the **date and time picker** to change the date.

| NSW Communiti<br>& Justice | es                  | Now              | D     | <b>E 1</b> 5   |
|----------------------------|---------------------|------------------|-------|----------------|
| (                          |                     |                  | RIVER |                |
| to sta                     |                     |                  |       |                |
| - Contract                 |                     |                  |       |                |
| 6 Parrama                  | tta Square          | , 3              |       |                |
| <b>Q</b> 08 floor          |                     |                  |       |                |
| <b>Q</b> Find peop         | ole, spaces and mor | e <b>b d b d</b> |       | المعابق الغيرا |
| 170                        | 3                   | - <u>+</u>       |       |                |
| Spaces                     | Desks               | People           |       |                |

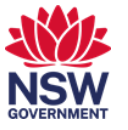

4 Select the **date** you are booking for and then **Select**. The time will default to 9am and will always be reserved for the whole day so you will not need to change the time.

|        | 🕒 🛛 Wed, Jan 19 - 09:00 AM 🚺 |     |       |     |     |             |  | 15 |
|--------|------------------------------|-----|-------|-----|-----|-------------|--|----|
| ÷      |                              | Ja  | nua   | ry  |     | <b>&gt;</b> |  |    |
| SUN    | MON                          | TUE | WED   | THU | FRI | SAT         |  |    |
| 26     | 27                           | 28  | 29    | 30  | 31  | 1           |  |    |
| 2      | 3                            | 4   | 5     | 6   | 7   | 8           |  |    |
| 9      | 10                           | 11  | 12    | 13  | 14  | 15          |  |    |
| 16     | 17                           | 18  | 19    | 20  | 21  | 22          |  |    |
| 23     | 24                           | 25  | 25    | 27  | 28  | 29          |  |    |
| 30     | 31                           | 1   |       | 3   | 4   | 5           |  |    |
| Select | time                         | 09  | ~     | 00  | - 1 | M v         |  |    |
|        |                              |     | 1     |     |     |             |  |    |
|        |                              | 3   | Solor |     |     |             |  |    |

# 5 The floor plan for the selected date displays.

Use the **scroll wheel** on your mouse to zoom in and out. You can use the mouse to click and drag the floor plan around to locate an available workpoint.

| <page-header></page-header>                                                                                                    | $\leftarrow \rightarrow$ | e c         | 🗎 engage.sp              | aceiq.com/floor/9 |                     |          |              |         |   |          | Ċ          | ☆           | : |
|----------------------------------------------------------------------------------------------------|--------------------------|-------------|--------------------------|-------------------|---------------------|----------|--------------|---------|---|----------|------------|-------------|---|
| A property of the popele, spaces and more     Spaces     Desks     Popele     Popele                                                                                                    | 1                        | NSW         | Communities<br>& Justice |                   | 0                   | Wed, Jan | n 19 - 09:00 | AM •    |   |          |            | 15          |   |
| 6 Parramatta Square<br>9 08 floor                                                                                                    |                          | đ           | Ç1 # #                   |                   |                     |          | RA           | /ER     | · | <u> </u> |            | ſ           |   |
| 6 Parramatta Square                                                                                                    |                          |             | A HH                     |                   | inB-000-`<br>German |          |              | anan    |   | HH.      |            |             |   |
| 6 Parramatta Square<br>9 08 floor                                                                                                    |                          |             | Statute Statute          |                   |                     |          |              | 1000    |   | • •      | 19 00      | SYDNEY CITY |   |
| Q Find people, spaces and more       Possible       Spaces       Desks                                                                                                    |                          | 6 P         | arramatta                | Square            | >                   |          | Ang          | 6 4 2 d |   |          | EEM        |             |   |
| Find people, spaces and more      Find people, spaces and more      Find people, spaces and more      Find people      Find people      F |                          | <b>9</b> 08 | 8 floor                  | 6.84              |                     |          |              |         |   |          |            |             |   |
| 型 量 L<br>Spaces Desks People                                                                                                    |                          | ۹           | Find people,             | spaces and more   |                     | 6 9      | TRAN         |         | 5 | 19.11    | موالية الم | L           |   |
| Spaces Desks People                                                                                                    |                          |             | m.                       | <b>.</b>          | *                   |          |              |         |   |          |            |             |   |
|                                                                                                    |                          | Sp          | aces                     | Desks             | People              |          |              |         |   |          |            |             |   |
|                                                                                                    |                          |             |                          |                   |                     |          |              |         |   |          |            |             |   |

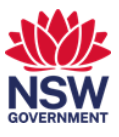

- 6 Each workpoint is colour coded:
  - a green workpoint is available for the time you have selected
  - a dark blue workpoint is booked by another person
  - a grey workpoint is unavailable to enable social distancing.

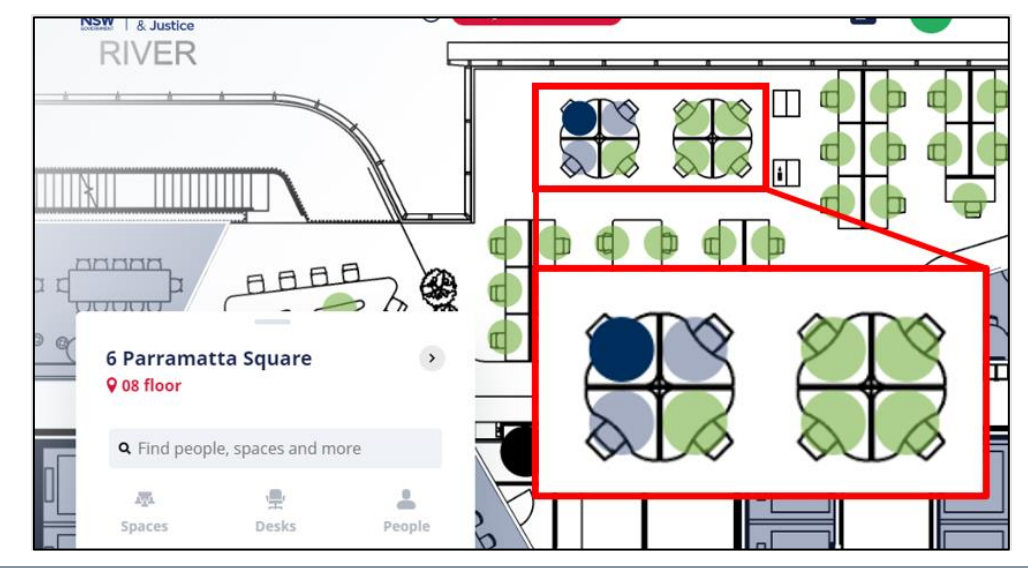

- 7 Select an available green workpoint and the workpoint details window will appear.The workpoint details screen will tell you what type of workpoint you are booking:
  - Sit-to-stand
  - Sit-to-stand (quiet)
  - Fixed height
  - Fixed height (quiet)
  - Drop in
  - Team collaboration seat.

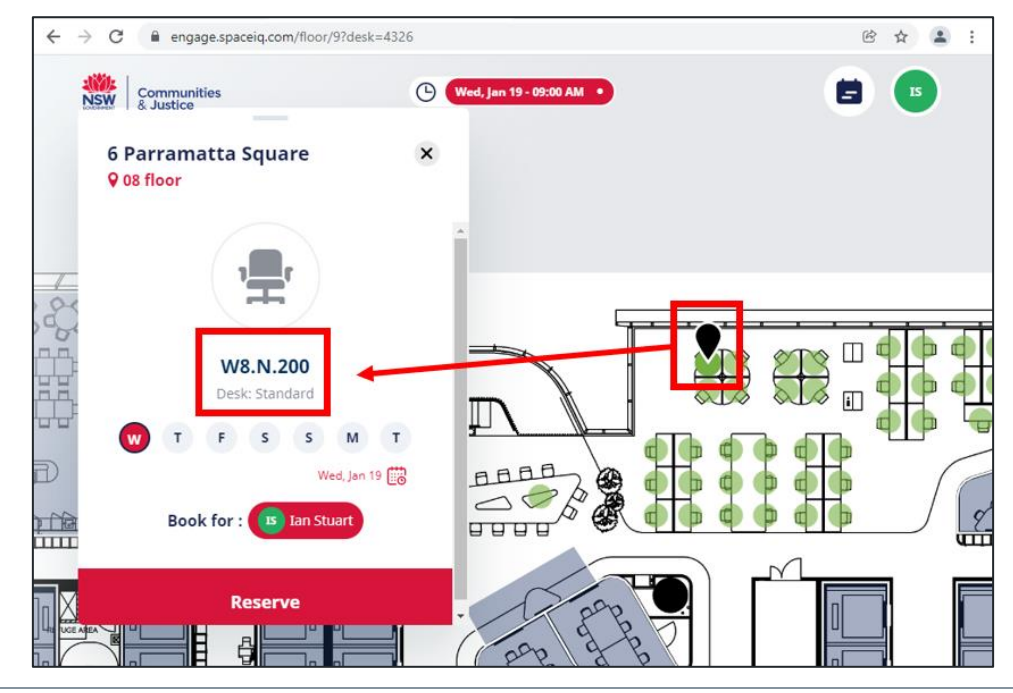

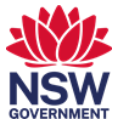

8 Make sure to do a last check on the date and person you are booking for. Select **Reserve** to book the workpoint for the selected date.

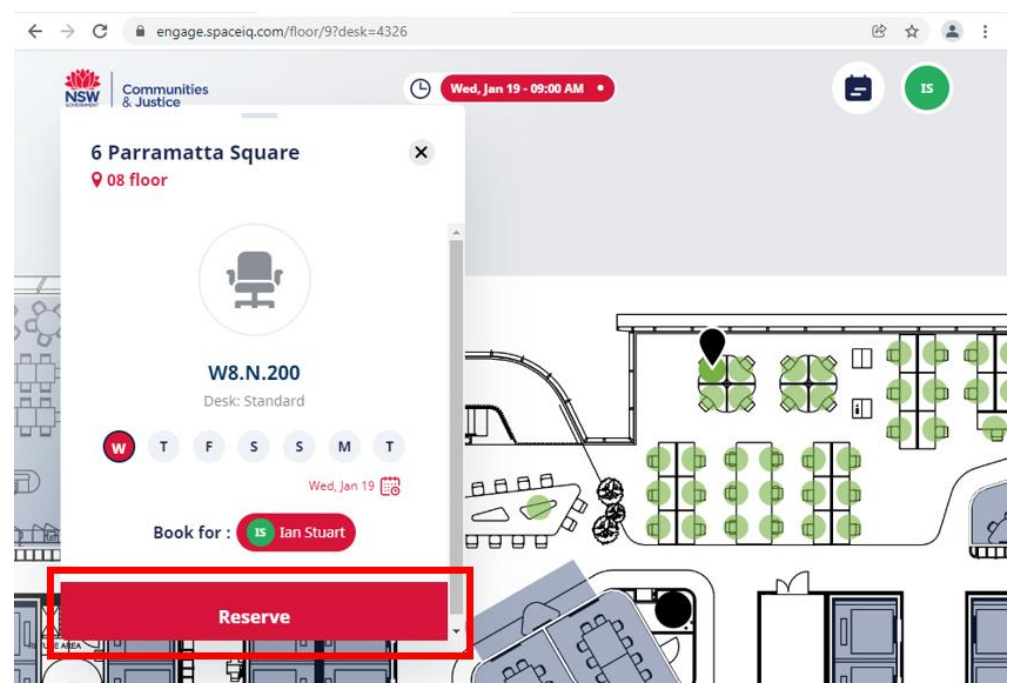

*Note:* You can select multiple days as well as book for another person from the workpoint details window.

**9** The workpoint details confirmation window displays, indicating the workpoint is reserved. You will be sent an email notification to confirm your booking within 5 to 10 mintues.

To check in or cancel the booking immediately, first select the **calendar** icon.

| ← → C 🔒 engage.spaceiq.com/floor/9?de | esk=4326                                                                                                    | e 🛧 💄 :    |
|---------------------------------------|----------------------------------------------------------------------------------------------------|------------|
| Communities<br>& Justice              | (1) (Wed, Jan 19 - 09:00 AM •                                                                                                    | <b>E S</b> |
| 6 Parramatta Square<br>9 08 floor     | ×                                                                                                    |            |
| , <b>"</b>                            |                                                                                                    |            |
| Reserved<br>W8 NI 200                 |                                                                                                    |            |
| Desk: Standard                        |                                                                                                    |            |
|                                       |                                                                                                    |            |
| Booked by: 💿 Ian Stu                  | art Contraction of the second second s |            |
|                                       | Pap app                                                                                                    |            |

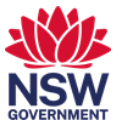

- ★ → C engage.spaceiq.com/floor/9

   Image: spaceiq.com/floor/9
   Image: spaceiq.com/floor/9

   Image: spaceiq.com/floor/9

   Image: spaceiq.com/floor/9

   Image: spaceiq.com/floor/9

   Image: spaceiq.com/floor/9

   Image: spaceiq.com/floor/9

   Image: spaceiq.com/floor/9

   Image: spaceiq.com/floor/9

   Image: spaceiq.com/floor/9

   Image: spaceiq.com/floor/9

   Image: spaceiq.com/floor/9

   Image: spaceiq.com/floor/9

   Image: spaceiq.com/floor/9

   Image: spaceiq.com/floor/9

   Image: spaceiq.com/floor/9

   Image: spaceiq.com/floor/9

   Image: spaceiq.com/floor/9

   Image: spaceiq.com/floor/9

   Image: spaceiq.com/floor/9

   Image: spaceiq.com/floor/9

   Image: spaceiq.com/floor/9

   Image: spaceiq.com/floor/9

   Image: spaceiq.com/floor/9

   Image: spaceiq.com/floor/9

   Image: spaceiq.com/floor/9

   Image: spaceiq.com/floor/9

   Image: spaceiq.com/floor/9

   Image: spaceiq.com/floor/9

   Image: spaceiq.com/floor/9

   Image: spaceiq.com/floor/9

   Image: spaceiq.com/floor/9

   Image: spaceiq.com/floor/9

   Image: spaceiq.com/floor/9

   Image: spaceiq.com/floor/9

   Image: spaceiq.com/floor/9

   Image: spaceig.com/fl
- 10 Then select the appropriate booking from the bookings displayed.

11 Use the **bin icon** to cancel the booking or the **Check-in** button to check into the workpoint.

19

20

W8.N.200 - 6 Parramatta Square

II Day - 12:00 AM Arr

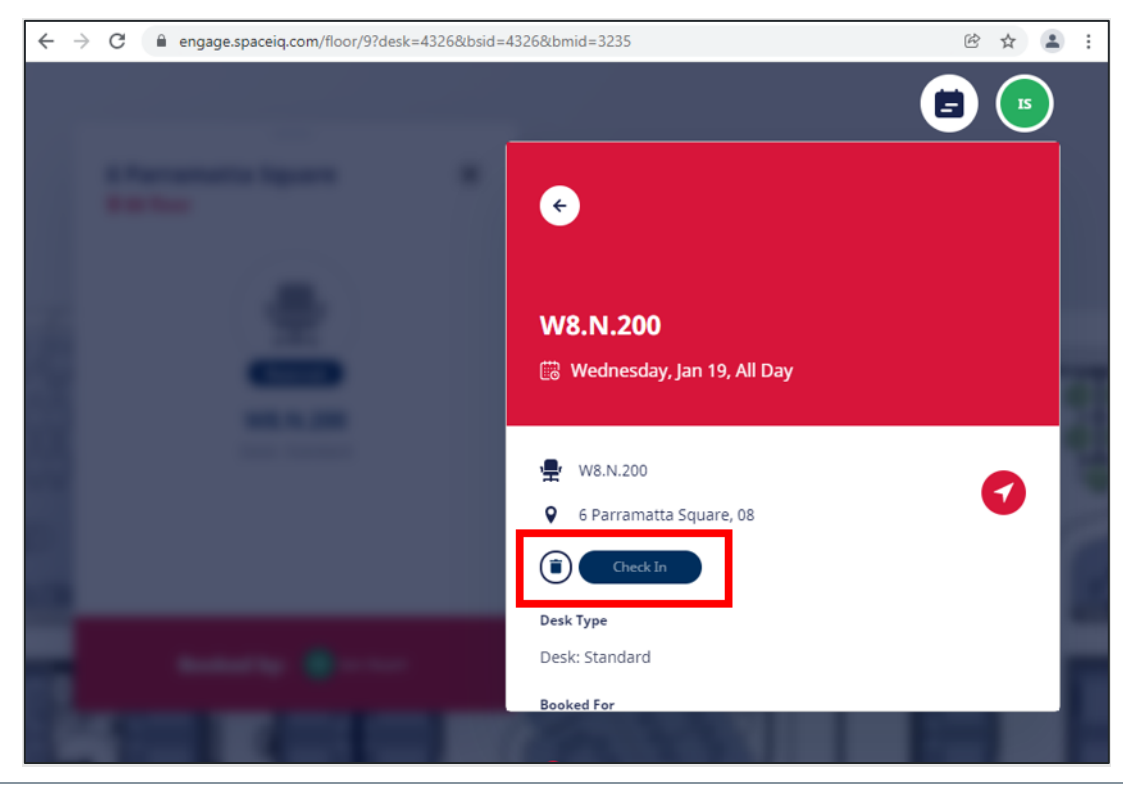

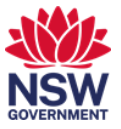

#### 2. Check-in or cancel a booking via your email notification

1 When the check-in window opens early in the morning, you will be notified via email. You can check-in or cancel the booking from within the email. You must check-in on the day, before 10 am or the booking will be automatically cancelled.

Select either the **Check-in** or **Cancel** link.

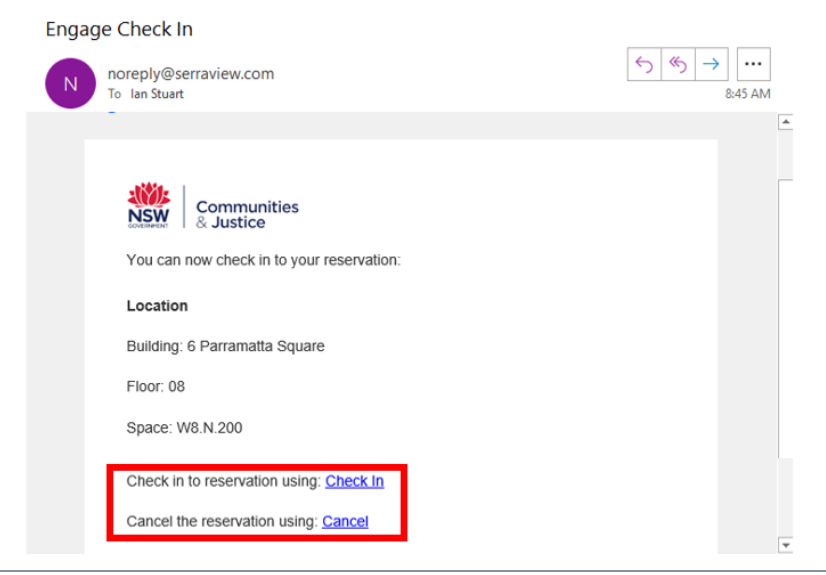

2 The Reservation check-in screen displays. Select Check-in.

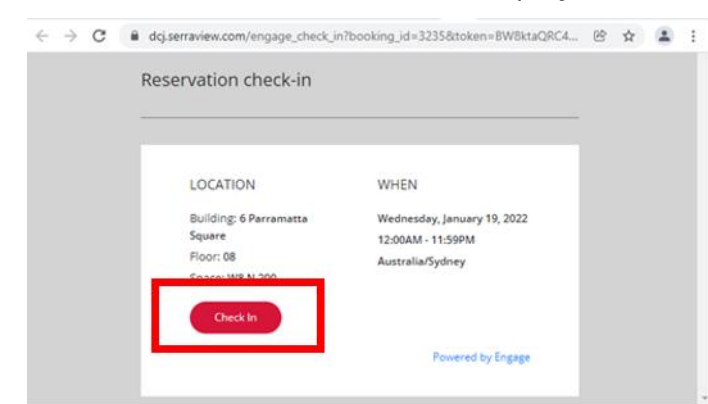

**3** The check-in is confirmed.

| Successful check-in             |                             |  |
|---------------------------------|-----------------------------|--|
| You have been successfully chee | ked-in to your reservation. |  |
|                                 |                             |  |
| LOCATION                        | WHEN                        |  |
| Building: 6 Parramatta          | Wednesday, January 19, 2022 |  |
| Eloor 08                        | 12:00AM + 11:59PM           |  |
| Space: W8.N.200                 | Australia/Sydney            |  |
|                                 | Powered by Engage           |  |

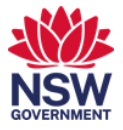

## 3. Check-in or cancel a booking via the Serraview Engage app (on your desktop)

You must check-in before 10am or the booking will be automatically cancelled.
 From Okta or the Justice portal select the Serraview Engage tile.

| Work                                   | BOOK A Desk +          |                  |                     |
|----------------------------------------|------------------------|------------------|---------------------|
| Office 365                             | CITRIX                 | inlogik          | now                 |
| Office 365<br>(facs.nsw.gov.au) Office | Citrix                 | ProMaster (Prod) | ServiceNow - Portal |
|                                        | EBSCO                  | 0                | <b>☆</b> Flagstaff  |
| Digital Asset<br>Management Portal     | EBSCO                  | DCJ Succes       | DOLDUNT D. M        |
|                                        |                        | kite             | 6                   |
| Families & Communities                 | Families & Communities | Kitev            |                     |

Note: To access Okta:

Former FACS: <u>https://facs.okta.com/</u> Former Justice: <u>https://portal.justice.nsw.gov.au/</u>

2 From the landing page, select the **calendar icon**.

| $\leftrightarrow \rightarrow C$ $har engage$ | ge.spaceiq.com/floor/ | 9       | 🖻 🏠 😩 🗄 |
|----------------------------------------------|-----------------------|---------|---------|
| NSW Communit<br>& Justice                    | ies                   | C Now • |         |
| Contraction of the second                    |                       |         |         |
| 6 Parrama<br>9 08 floor                      | atta Square           |         |         |
| <b>Q</b> Find peo                            | ple, spaces and m     | ore     | 0440    |
| 17.                                          |                       | +       |         |
|                                              |                       |         |         |

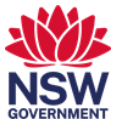

**3** Select the appropriate booking from the bookings displayed.

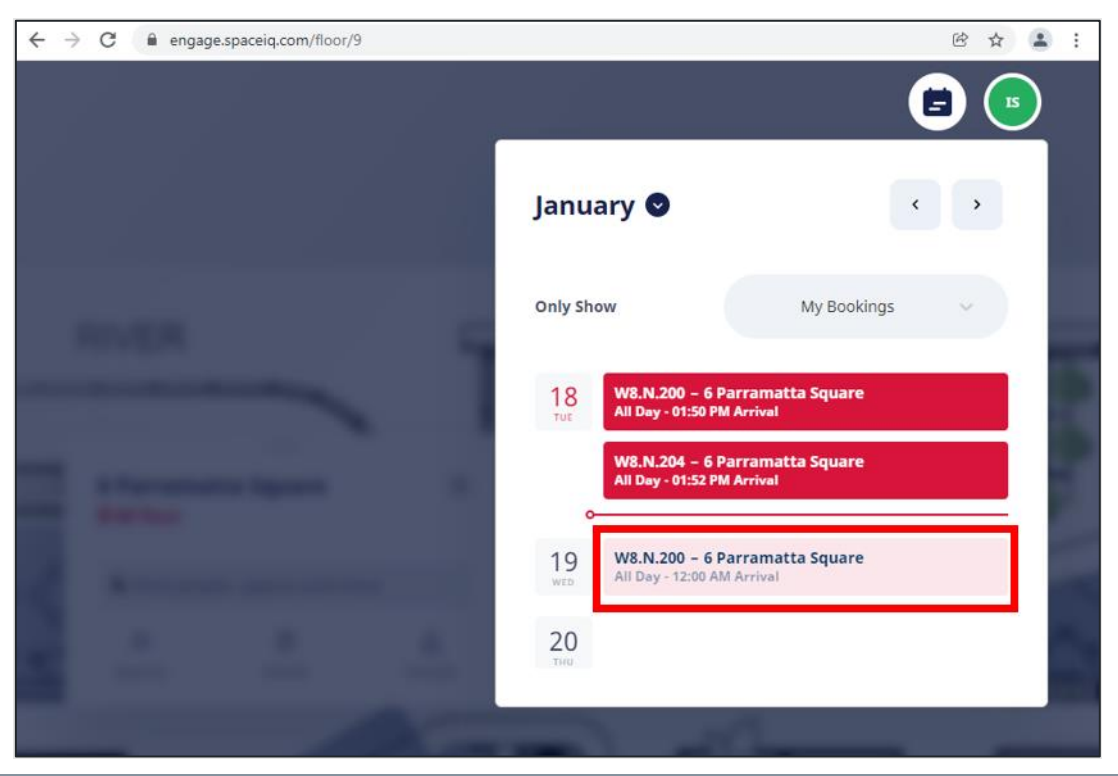

4 Use the **Check In** button to check into the workpoint or the **bin icon** to cancel the booking.

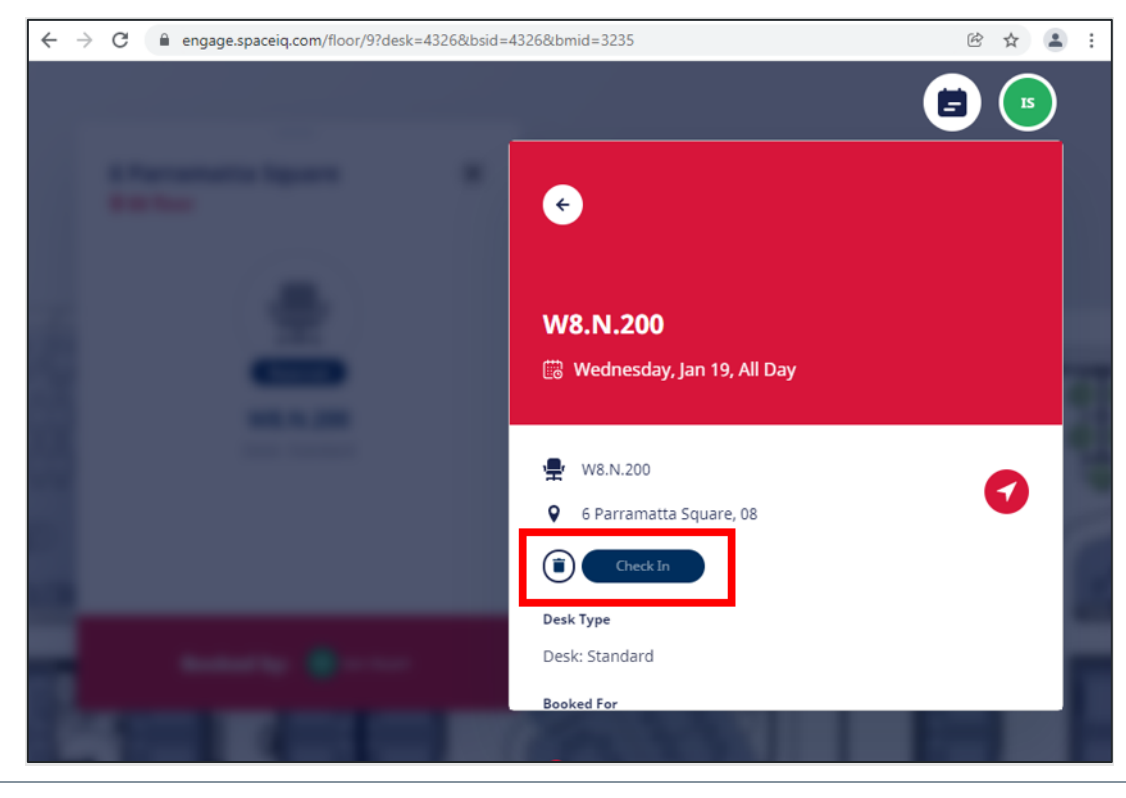